# SÅFΛ

#### Руководство по эксплуатации

### Цифровой диктофон **R200**

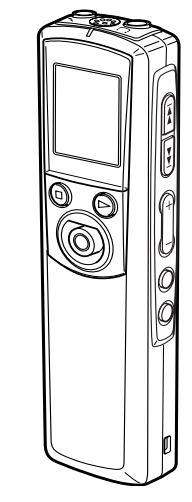

Благодарим за покупку нашего товара. Пожалуйста, внимательно прочтите это руководство перед тем, как начнете пользоваться диктофоном.

Предварительноезнакомство с инструкциями и функциями, изложенными в руководстве, обеспечит правильную эксплуатацию изделия.

## SAFA SAFA MEDIA Co., Ltd

2F, Romanson B/D, 77-1 Garak-dong, Songpa-gu Seoul Korea

> Tel. 82-2-3400-5240 Fax. 82-2-3401-4142 http://www.safa.co.kr

> > SF69-00622A

### Содержание

| Комплектация2          |
|------------------------|
| Внешний вид и органы   |
| управления3            |
| Подготовка к           |
| эксплуатации4          |
| Установка батареи4     |
| Индикатор батареи4     |
| Включение и            |
| выключение питания5    |
| Функция блокировки     |
| (Hold)5                |
| Регулировка громкости5 |
| Настройка даты и       |
| времени6               |
| Меню дисплея7          |
| Использование          |
| наушников7             |
| Использование внешнего |
| микрофона7             |
| Запись8                |
| Выбор режима записи8   |
| Выбор папки9           |
| Начало записи9         |
| Воспроизведение11      |
| I Іовторное            |
| воспроизведение 12     |

| даление файлов13                                                                                                    |  |
|----------------------------------------------------------------------------------------------------|--|
| Удаление выбранного                                                                                                    |  |
| файла13                                                                                                    |  |
| Удаление всех файлов                                                                                                    |  |
| выбранной папки13                                                                                                    |  |
| Форматирование                                                                                                    |  |
| (удаление                                                                                                    |  |
| всех записей)14                                                                                                    |  |
|                                                                                                    |  |
| Использование таймера15                                                                                                    |  |
| Использование таймера15<br>Будильник15                                                                                          |  |
| Использование таймера15<br>Будильник15<br>Таймер записи16                                                                       |  |
| Использование таймера15<br>Будильник15<br>Таймер записи16<br>Работа устройства в                                                |  |
| Использование таймера15<br>Будильник15<br>Таймер записи16<br>Работа устройства в<br>режиме таймера18                            |  |
| Использование таймера15<br>Будильник15<br>Таймер записи16<br>Работа устройства в<br>режиме таймера18<br>Другие настройки меню19 |  |
| Использование таймера15<br>Будильник                                                                                            |  |

Пожалуйста, перед началом эксплуатации внимательно прочтите эту инструкцию.

Сохраняйте Руководство по эксплуатации для дальнейшего обращения.

| Копирование данных с<br>использованием     | Установка программного<br>обеспечения      |
|--------------------------------------------|--------------------------------------------|
| <b>Проводника32</b> (1) Колирование файлов | Воспроизведение35<br>Форматирование данных |
| в компьютер                                |                                            |
| (2) копирование фаилов<br>в устройство32   | неисправностей                             |
| Воспроизведение<br>скопированных файлов с  | Уход за изделием42<br>Технические          |
| помощью Media Player33                     | характеристики43<br>Гарантия44             |

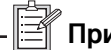

### 🗍 Примечание

Дизайн и технические характеристики изделия со временем могут быть изменены с целью улучшения эксплуатационных свойств и других функций. В связи с этим могут возникнуть расхождения и некоторые несоответствия между приведенными в инструкции описаниями, рисунками и названиями и реальными особенностями и функциями диктофона. Также изображение дисплея в руководстве может отличаться от реального.

#### Комплектация

USB-кабель - 1 шт. Наушники - 1 шт. CD (драйвер USB и дополнительный программный модуль к ПО) - 1 шт. Линейный шнур Внешний микрофон Телефонный адаптер (в комплект поставки не входит) Телефонный кабель (в комплект поставки не входит)

1

### Внешний вид и органы управления

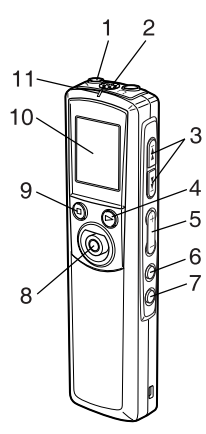

12

13

14

15

- 1. Гнездо внешнего микрофона ( 🔨 )
- 2. Встроенный микрофон
- 3. Кнопки пропуск/поиск
- 4. Кнопка питание/воспроизведение
- (►) (POWER/PLAY)
- 5. Регулятор громкости (+, -) (VOLUME)
- 6. Кнопка удаления (ERASE)
- 7. Кнопка папка/повтор (FOLDER/REPEAT)
- 8. Запись/пауза (REC. 
  (PAUSE))
- 9. Меню/остановка (MENU/ (STOP))
- 10. ЖК-дисплей
- 11. Индикатор записи
- 12. Гнездо наушников ( )
- 13. Динамик
- 14. USB-вход
- 15. Крышка отсека для батареи
- 16. Переключатель блокировки (◀HOLD)

#### ЖК-дисплей

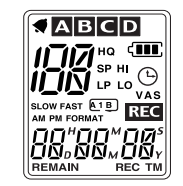

### Подготовка к эксплуатации

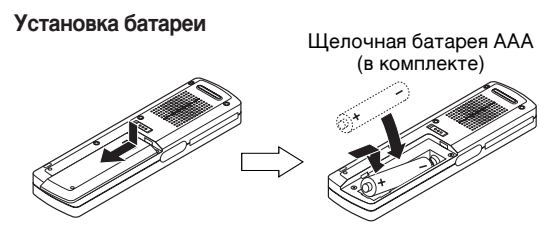

После установки батареи устройство переходит в режим настройки времени и даты (на дисплее мигает символ "dAtE"). Для настройки даты и времени обратитесь к странице 6 данного Руководства "Настройка даты и времени" и выполните шаги 3-6.

#### Индикатор батареи

Проверьте состояние батареи по индикатору на ЖК-дисплее:

- **С ППП** : Батарея заряжена
- : Низкий заряд батареи
- - Батарея полностью разряжена, ее следует заменить. В противном случае появится надпись "LobAtt" и дисплей выключится.

#### Внимание:

- Не меняйте батарею при включенном питании устройства. Это может привести к возникновению неисправности.
- Извлеките батарею из диктофона, если он не используется. в течение месяца и более.

## Примечание

Использованные и разряженные батареи следует утилизировать с учетом законодательства по борьбе с экологическими загрязнениями. За более подробной информацией обратитесь в соответствующую организацию.

### Подготовка к эксплуатации

#### Включение и выключение питания

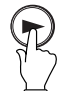

Чтобы включить питание, нажмите кнопку (POWER/PLAY).

На дисплее отобразится номер файла, который был выбран перед последним выключением, и общее время воспроизведения

<u>П</u> вр ні 0"00"00

(функция RESUME - возобновление воспроизведения).

 Если перед включением была произведена замена батареи, на дисплее начнет мигать надпись "dAtE" (режим настройки даты и времени). Выполните шаги 3-6, описанные на странице 6.

Чтобы выключить питание, нажмите и удерживайте не менее 2 секунд кнопку ▶ (POWER/PLAY).

 Часы продолжают отображаться на дисплее, если были выполнены необходимые установки.

#### Функция автоматического отключения питания

Если устройство не эксплуатируется в течение 15 минут, питание выключится автоматически.

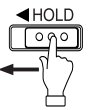

#### Функция блокировки (HOLD)

Эта функция позволяет предотвратить остановку операции случайным нажатием кнопки. Сдвиньте переключатель

появится сообщение "On HOLd" и функция блокировки будет включена.

 Если во время работы этой функции Вы нажмете на какуюнибудь из кнопок, на дисплее появится надпись "On HOLd" и никакая операция не будет произведена.

Сдвиньте переключатель ◀ HOLD вправо. Появится сообщение "OF HOLd" и функция блокировки будет выключена.

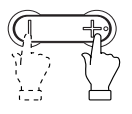

#### Регулировка громкости

Нажмите кнопку VOLUME + или -. Появится значение уровня громкости (от VOL 00 до VOL 20).

#### Настройка даты и времени

 В режиме остановки нажмите и удерживайте не менее 2 секунд кнопку ■ (MENU/STOP). Появится меню настроек.

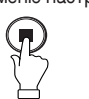

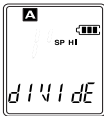

2. Нажимайте кнопку ►► или I< (SKIP/SEARCH), чтобы выбрать опцию "dAtE".

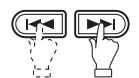

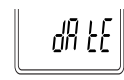

3. Нажмите кнопку ► (POWER/PLAY). Значение года начнет мигать.

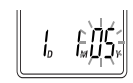

4. Нажимайте ► или (◄ (SKIP/SEARCH), чтобы выбрать нужное значение.

После этого начнет мигать значение месяца.

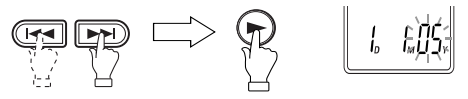

 Повторите шаг 4 для настройки значения месяца, числа, а также для установки формата времени ("24 H" - 24-часовой формат времени, "12 H" - 12-часовой формат времени) и настройки часов.

Примечание: значение секунд не предусмотрено.

После настройки значения часов и минут, устройство вернется в режим установки даты.

### Меню дисплея

#### Использование наушников

Подключите входящие в комплект наушники к гнезду наушников. Динамик автоматически выключится. О

### Примечание

Перед подключением или отключением наушников обязательно уменьшите громкость.

#### ВНИМАНИЕ:

- Высокая громкость прослушивания может быть опасна, так как при этом заглушаются внешние звуки. Будьте внимательны, находясь за рулем автомобиля или велосипеда и во время пробежки, а также выполняйте требования соответствующих законодательств.
- Длительное прослушивание при высоком уровне громкости может повредить Ваш слух.
- Если услышите звон в ушах, уменьшите громкость или остановите эксплуатацию устройства.

#### Использование внешнего микрофона

Подключите входящий в комплект микрофон к соответствующему гнезду в устройстве. Встроенный микрофон автоматически отключится.

#### Режим работы со звуковым сигналом: (См. стр. 20)

#### Меню дисплея

В режиме остановки нажимайте кнопку (MENU/STOP) несколько раз.

Опции на дисплее будут изменяться в следующем порядке:

Общее время воспроизведения → текущее время → текущая дата → оставшееся время записи (**REMAIN**) → время записи (**REC TM**, если есть файл) → дата записи (**REC TM**, если есть файл)

#### Выбор режима записи

- Появится меню настроек.

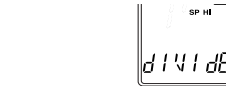

Запись

 Нажимайте кнопку ►► или I (SKIP/SEARCH), чтобы выбрать опцию "REC".

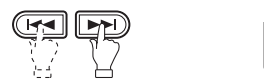

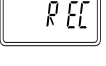

Нажмите кнопку ▶ (POWER/PLAY).
 На дисплее будет мигать режим записи ("HQ", "SP", "LP").

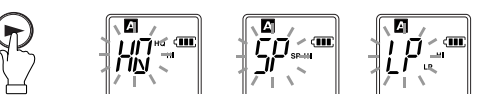

4. Нажимайте ►► или ◄◄ (SKIP/SEARCH), чтобы выбрать нужный режим.

| Рожим     | Приблизительное время записи |                                                       |      |
|-----------|------------------------------|-------------------------------------------------------|------|
| ГСЖИМ     | НQ (высокое качество)        | кое качество) SP (стандартное качество) LP (длительна |      |
| 64 Мбайт  | 4ч 30мин                     | 22ч 30мин                                             | 36 ч |
| 128 Мбайт | 9ч                           | 45 ч                                                  | 72 ч |

- 5. Нажмите кнопку ▶ (POWER/PLAY), чтобы установить режим записи.
- 6. Нажмите кнопку (MENU/STOP).

### Запись

#### Выбор папки

В режиме остановки нажимайте кнопку FOLDER/REPEAT, чтобы выбрать нужную папку ("A", "B", "C", "D').

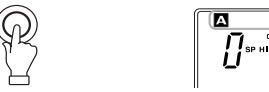

Выбор чувствительности микрофона: (См. стр. 20)

#### Начало записи

 Нажмите кнопку ● (MENU/STOP). Начнется запись в новый файл. Режим записи

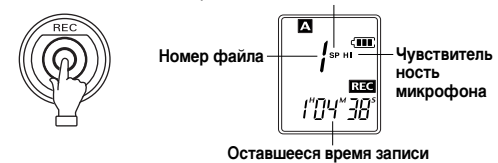

2. Нажмите кнопку (MENU/STOP), чтобы остановить запись.

#### Номер файла

Каждый раз, когда производится запись, появляется новый номер файла.

### Примечание

В память устройства может быть записано до 99 файлов в каждой папке. При попытке записать 100й файл в папку появится надпись "99 FULL" (папка заполнена).

#### Временная остановка записи (пауза)

Нажмите кнопку • (REC/PAUSE) во время воспроизведения.

- Начнет мигать оставшееся время записи.

Нажмите еще раз, чтобы восстановить запись.

#### Функция VAS (активация голосом) во время записи

- В режиме остановки нажмите и удерживайте в течение 2 секунд кнопку ■ (MENU/STOP).
  - Появится меню настройки дисплея

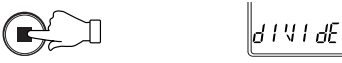

 Нажимайте кнопки → или (◄< (SKIP/SEARCH), чтобы выбрать опцию "VAS".

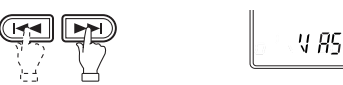

- 3. Нажмите кнопку ▶ (POWER/PLAY). Начнет мигать символ "OFF".
- Нажимайте кнопки → или ◄ (SKIP/SEARCH), чтобы выбрать опцию "On".
- 5. Нажмите ► (POWER/PLAY) для подтверждения настройки.
- 6. Нажмите кнопку (MENU/STOP).
- 7. Нажмите● (REC/PAUSE), чтобы начать запись с использованием функции VAS.
  - Запись начинается, когда Вы говорите в микрофон.

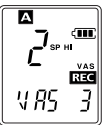

- Когда речь останавливается, запись прекращается.

(На дисплее мигает слово "VAS" и оставшееся время записи).

- Нажимайте ) или ( (SKIP/SEARCH), чтобы настроить уровень чувствительности VAS (VAS1 (минимум)) - VAS2 (максимум)), когда начинается запись.

Выбор настройки индикатора записи (вкл./выкл.): (см. стр. 21)

## Воспроизведение

- 1. Нажимайте кнопку FOLDER/REPEAT для выбора папки ("А", "В", "С", "D') в режиме остановки.
- 2. Нажимайте ► или ◄ (SKIP/SEARCH), чтобы выбрать нужный файл.
- 3. Нажмите кнопку ▶ (POWER/PLAY), чтобы начать воспроизведение.

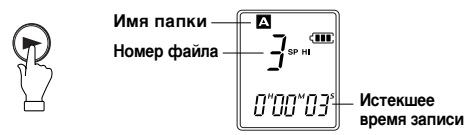

#### Остановка воспроизведения

Нажмите кнопку (MENU/STOP) во время воспроизведения.

- Нажмите кнопку ► (POWER/PLAY), чтобы возобновить воспроизведение.
- Нажмите ► или ◄ (SKIP/SEARCH) один раз, а затем нажмите ► (POWER/PLAY). Воспроизведение начнется с начала выбранного файла.

#### Ускоренное/замедленное воспроизведение

Во время воспроизведения нажмите

► (POWER/PLAY), чтобы выбрать

скорость воспроизведения.

FAST (ускоренное)  $\rightarrow$  SLOW (замедленное)

ightarrow Normal (обычная скорость).

0"36"38

Скорость воспроизведения

#### Пропуск файла

Нажмите кнопки >> или (SKIP/SEARCH) в режиме воспроизведения.

#### Поиск файл

Нажмите и удерживайте кнопки >> или (SKIP/SEARCH) во время воспроизведения. После того, как Вы отпустите кнопку, воспроизведение продолжится.

### Повторное воспроизведение Повтор фрагмента А-В:

1. Во время воспроизведения нажмите FOLDER/REPEAT в начале фрагмента, который хотите воспроизвести повторно (Пункт А). Начнет мигать символ (Д. В).

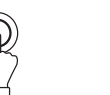

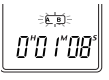

 Нажмите FOLDER/REPEAT еще раз, чтобы отметить конечный пункт выбранного фрагмента (Пункт В). Символ (<u>A</u>) продолжает гореть. Выбранный фрагмент будет воспроизведен повторно.

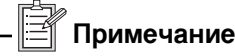

 Если файл закончился раньше, чем вы успели отметить окончание фрагмента, конец файла будет автоматически установлен в качестве пункта В.

· Фрагмент А-В может быть отмечен в пределах выбранного файла.

#### Повтор файла:

Во время воспроизведения нажмите и удерживайте кнопку FOLDER/REPEAT, пока не появится символ 1 Текущей файл будет воспроизведен повторно.

#### Повтор папки:

В режиме повторного воспроизведения файла нажмите и удерживайте кнопку FOLDER/REPEAT, пока не появится символ . Начнется последовательное воспроизведение всех

файлов выбранной папки.

Чтобы вернуться в нормальный режим воспроизведения Нажмите FOLDER/REPEAT еще раз.

#### Разделение файла: (См. стр. 20)

## Удаление файлов

#### Удаление выбранного файла

- Нажмите кнопку FOLDER/REPEAT в режиме остановки, чтобы выбрать папку ("А", "В", "С", "D').
- 2. Нажимайте ► или (◄ (SKIP/SEARCH), чтобы выбрать файл, который хотите удалить.
- 3. Нажмите кнопку ERASE один раз.

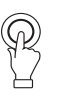

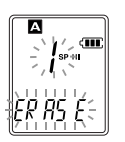

- На дисплее начнет мигать номер файла и надпись "ERASE".
- Пока дисплей мигает, нажмите и удерживайте не менее 2 секунд кнопку ERASE. Выбранный файл будет удален.

#### Удаление всех файлов выбранной папки

- 1. Выберите папку, которую хотите удалить.
- 2. Нажмите и удерживайте не менее 2 секунд кнопку ERASE.
  - На дисплее начнет мигать название папки и надпись "ERASE".

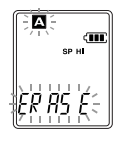

 Пока дисплей мигает, нажмите и удерживайте не менее 2 секунд кнопку ERASE. Выбранная папка будет удалена.

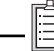

Примечание

Если Вы передумали удалять файлы или папки, нажмите кнопку (MENU/STOP).

#### Форматирование (удаление всех записей)

Если Вы выберете в меню функцию форматирования, все файлы будут удалены и память устройства будет очищена. Используйте эту функцию только в случае необходимости! Если требуется, сохраните резервную копию ваших записей на компьютере или другом носителе информации.

1. В режиме остановки нажмите и удерживайте не менее 2 секунд кнопку ■ (MENU/STOP).

- Появится окно меню настроек.

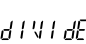

2. Нажимайте ► или ◄ (SKIP/SEARCH), чтобы выбрать опцию "FRMt".

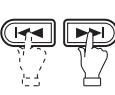

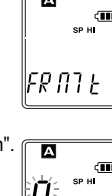

- Нажмите кнопку ▶ (POWER/PLAY).
   На дисплее будет мигать символ "n".
- 4. Нажимайте ►► или << (SKIP/SEARCH), чтобы выбрать "у" (Да).
- 5. Нажмите кнопку ▶ (POWER/PLAY).
  - На дисплее появится символ "ОК" и все данные будут удалены.
- 6. Нажмите кнопку (MENU/STOP).

### - 🖹 Примечание

- Если Вы хотите остановить форматирование, нажмите (MENU/STOP) перед тем, как выполнить шаг 5.
- Данные можно форматировать только в диктофоне. Не используйте для форматирования ПК.

## Использование таймера

Перед установкой таймера настройте дату и время, как указано на стр. 6.

#### Будильник

В установленное время будильника Вы услышите звуковой сигнал.

- 1. В режиме остановки нажмите и удерживайте не менее 2 секунд кнопку (MENU/STOP).
  - На дисплее появится меню настроек.

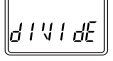

- 1 N T ER

**4** 🖪

2. Нажимайте ►► или (◄◄ (SKIP/SEARCH), чтобы выбрать опцию "tIMER".

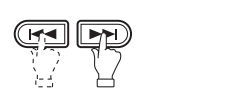

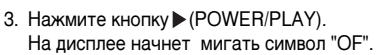

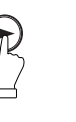

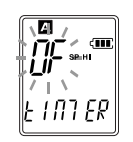

4. Нажимайте ►► или I ◄ (SKIP/SEARCH), чтобы выбрать опцию "On ALARM"

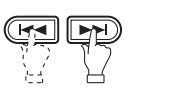

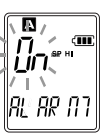

- 5. Нажмите кнопку ► (POWER/PLAY).
  - Начнет мигать значение часов.
  - Появится символ ┥ .

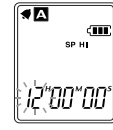

Нажимайте кнопки → или (
 (SKIP/SEARCH) и 
 (POWER/PLAY), чтобы выбрать время будильника (часы, минуты).

После того, как Вы установили минуты, на дисплее опять появится слово "tIMER".

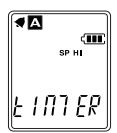

 Нажмите кнопку ■ (MENU/STOP). В назначенное время будильник будет активирован.

#### Таймер записи

Голосовая запись может автоматически начаться в установленное время.

- Выполните шаги 1-3 раздела "Будильник", описанные на предыдущей странице.
- 2. Нажимайте ►► или I (SKIP/SEARCH), чтобы выбрать опцию "On tIMER".

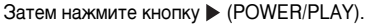

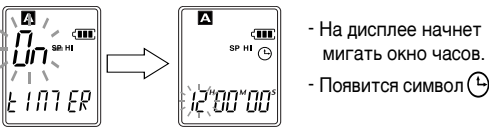

SF69-00622A-rus\_01 2006.2.13 1:45 PM페이지 17

### Использование таймера

 Нажимайте кнопки ► или < (SKIP/SEARCH) и (POWER/PLAY), чтобы выбрать время установки таймера (часы, минуты).

ть время запи

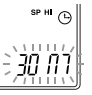

На дисплее начнет мигать время записи.

 Нажимайте кнопки → или (SKIP/SEARCH), чтобы установить время записи.

Время записи (приблиз.):

- 30М: 30 минут
- 60М: 60 минут
- 120М: 120 минут
- ALL: Запись будет продолжаться до тех пор, пока Вы не нажмете кнопку (MENU/STOP), или пока не истечет оставшееся для записи время.
- 5. Нажмите кнопку ▶(POWER/PLAY).
- 6. Нажимайте ►►Іили I ◄ (SKIP/SEARCH), чтобы выбрать папку ("A", "B", "C", "D").
- 7. Нажмите кнопку ▶. На дисплее снова появится надпись "tIMER".
- Нажмите (MENU/STOP).
   В назначенное время начнется запись.

– 🖹 Примечание -

- Убедитесь, что заряда батареи хватит на то, чтобы выполнить запись.
- если память устройства заполнена, или в выбранную папку уже записано 99 файлов, таймер записи будет отменен.

#### Работа устройства в режиме таймера

| Режим                 | Будильник                                                                                                    |
|-----------------------|----------------------------------------------------------------------------------------------------|
| Питание выкл          | Питание автоматически включается и<br>звучит сигнал будильника                                                                            |
| Режим остановки       | Звучит сигнал будильника                                                                                                    |
| Во время<br>воспроизв | Воспроизведение прерывается. → Звучит<br>сигнал будильника и на дисплее<br>появляется значок будильника →<br>Воспроизведение продолжается |
| Во время<br>записи    | Запись продолжается. (Появляется 📢 сообщение "ALARM" и значок будильника)                                                                 |
|                       |                                                                                                    |
| Режим                 | Будильник                                                                                                    |
| Питание выкл          | Питание автоматически включается и                                                                                                    |

|                       | начинается запись                                                              |
|-----------------------|--------------------------------------------------------------------------------|
| Режим остановки       | Начинается запись                                                              |
| Во время<br>воспроизв | Продолжается воспроизведение (записи нет) и появляется значок таймера 🕒        |
| Во время<br>записи    | Запись продолжается. (Таймер записи не работает и появляется значок таймера) 🕒 |

- 🖹 Примечание

- При нажатии кнопки (MENU/STOP) устройство переходит в режим остановки.
- После того, как функция будильника или таймера была выполнена, устройство вернется в предыдущий режим работы.

### Другие настройки меню

#### Процедура настройки

- 1. В режиме остановки нажмите и удерживайте не менее 2 секунд кнопку (MENU/STOP).
  - Появится меню настроек.

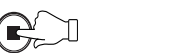

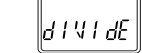

 Нажимайте кнопки → или 
 (SKIP/SEARCH), чтобы выбрать меню. Каждое нажатие на кнопку меняет окно дисплея в следующем порядке:

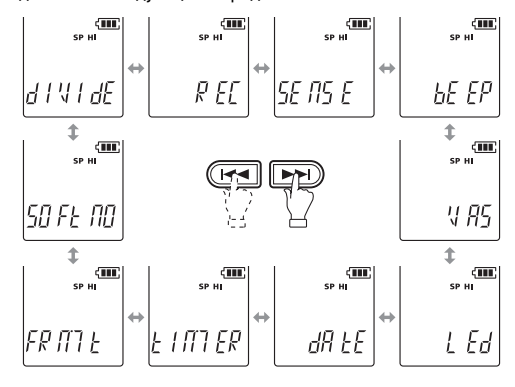

- 3. Нажмите кнопку ▶ (POWER/PLAY).
- $\mathbf{F}$
- Нажимайте → или (< (SKIP/SEARCH), чтобы изменить настройки выбранного меню.
- 5. Нажмите кнопку ▶ (POWER/PLAY), чтобы установить настройки.
- 6. Для выхода из режима настроек нажмите 🔳 (MENU/STOP).

#### dIVIdE: Разделение файла

Вы можете использовать функцию разделения файла, чтобы удалить лишние фрагменты и оставить только нужную часть записей.

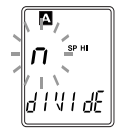

у: разделить файл на этом участке n: вернуться в окно меню

– 🗐 Примечание -

- · Короткие файлы не могут быть разделены.
- В течение нескольких секунд разделенные части файлов будут совмещаться с предыдущими и следующими файлами.
- Если в выбранной папке сохранено 99 файлов, или недостаточно памяти в устройстве, то файл разделить невозможно.

#### **REC: Выбор режима записи**

(См. "Выбор режима записи" на стр. 8)

#### SEnSE: Выбор чувствительности микрофона

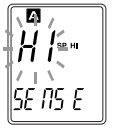

HI: Высокая чувствительность Lo: Низкая чувствительность

#### bEEP: Выбор звукового сигнала

Включение и выключение звукового сигнала при нажатии клавиш.

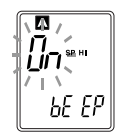

On: Сигнал включен OF: Сигнал выключен

## Другие настройки меню

#### VAS: Активация записи голосом

(См. "Функция VAS (активация голосом) во время записи" на стр. 10)

#### LED: Включение/выключение индикатора записи

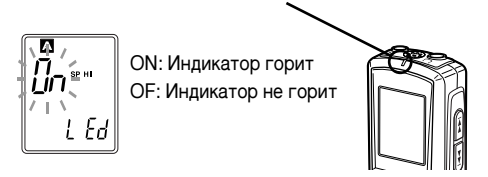

#### dAtE: Выбор даты и времени

(См. "Настройка даты и времени" на стр. 6)

#### tIMER: Настройка таймера

(См. "Использование таймера" на стр. 15)

#### FRMt: Форматирование

(См. "Форматирование (удаление всех записей)" на стр. 14)

#### SOFtnO: Номер версии ПО

### Соединение с ПК

#### Требования к ПК

| Тип ПК         | IBM PC/AT совместимые                      |
|----------------|--------------------------------------------|
| OC             | Windows XP Professional                    |
|                | Windows XP Home Edition                    |
|                | Windows Millennium Edition(ME)             |
|                | Windows 2000 Professional                  |
|                | Windows 98 Second Edition                  |
|                | Windows 98                                 |
| USB            | необходим для подключения устройства       |
| Звуковая карта | 16-бит совместимая с Windows               |
| Другое         | Необходимо наличие динамиков или наушников |

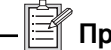

#### Примечание

- · Работа устройства не гарантирована с ПК Macintosh.
- Производитель не гарантирует правильную работу устройства в следующих случаях:

Обновленная конфигурация Windows

Windows 95, Windows NT

Не используйте режим ожидания и другие режимы работы ПК при подключении диктофона.

• Устройство не поддерживает воспроизведение файлов MP3 и WMA.

#### Входящий в комплект CD.

Входящий в комплект компакт-диск включает в себя USBдрайвер/"USB Driver" и программное обеспечение/"Plug-in Software".

• Воспроизведение данных этого диска запрещено.

· Этот диск нельзя копировать и переиздавать.

#### Установка программного обеспечения

#### Для OC Windows XP/Me/2000

Пропустите этот раздел и прочтите сначала стр. 26 "Подключение диктофона к ПК".

#### Для OC Windows 98/98SE

- Включите компьютер и подождите, пока запустится Windows. Не подключайте пока диктофон к ПК.
- Загрузите входящий в комплект диск в дисковод ПК. Автоматически появится окно [InstallShield Wizard] (Мастер установки программ)

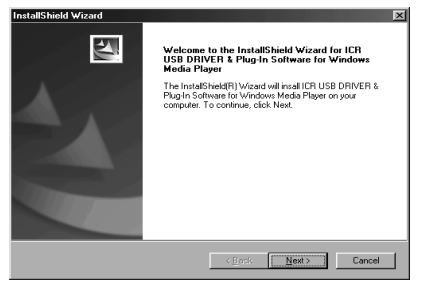

🖹 Примечание

Если данное окно не появится на экране, щелкните дважды файл "Setup.exe" на компакт диске. Появится окно [InstallShield Wizard]. 3. Щелкните [Next] /Далее.

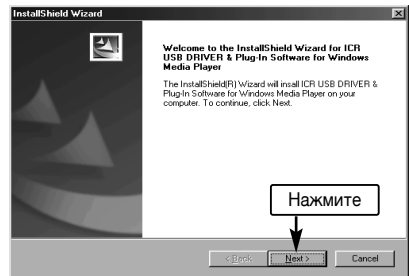

 Подтвердите [Yes, I want to restart...] /Да, я хочу перезагрузить ПК, а затем нажмите [Finish] (Готово). ПК будет перезагружен.

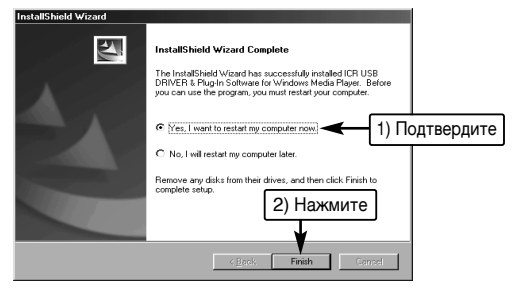

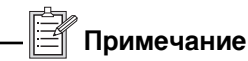

USB-драйвер и программное обеспечение устанавливаются автоматически.

#### Как проверить, правильно ли установлен USB-драйвер.

- 1. Подключите устройство в ПК (См. стр. 26)
- Щелкните правой кнопкой мышки [My Computer]/[Мой компьютер], выберите [Properties]/[Настройки] и откройте [System Properties]/[Система]
- 3. Щелкните [Device Manager]/[Диспетчер устройств].
- Дважды щелкните [Disk drivers]/[Драйверы диска]>[Universal Serial Bus controllers]/[Контроллеры универсальной последовательной шины USB].

Если на экране появилось следующее окно, значит драйвер установлен правильно.

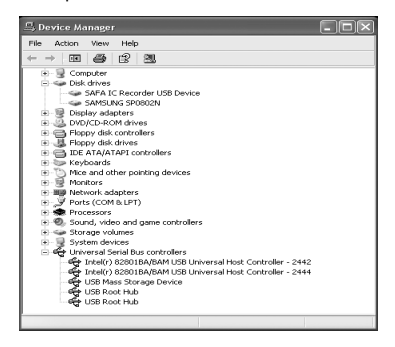

#### Подключение диктофона к ПК

Подключите диктофон к гнезду USB Вашего ПК с помощью USB-кабеля.

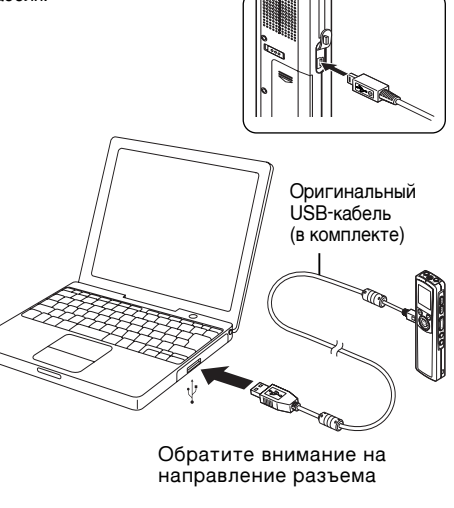

– 🖹 Примечание

- Не используйте сетевые USB-узлы или USB-удлинители (Правильная работа устройства не гарантируется).
   Для соединения используйте только входящий в комплект
- USB-кабель.
- Перед подключением выключите питание диктофона.
- Во время подключения к ПК устройств не использует питание от батареи.

#### Операции в Windows

После подключения на экране ПК появится следующее окно (только Windows XP)

- Для ОС Windows Me/2000/98/9SE эта процедура не нужна.

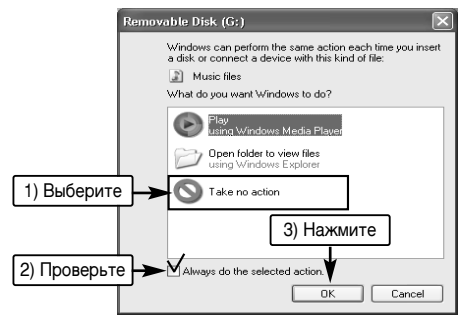

Отрегулируйте настройки, чтобы они подходили конфигурации ПК. В соответствии с этим руководством, Вам следует выполнить следующие действия:

Выбрать опции [Take no action]/[Не выполнять никаких действий] и [Always do the selected action]/[Всегда выполнять выбранное действие] и нажать [OK]/[Да].

После подключение к ПК, на дисплее появится следующее изображение, и ни одна из кнопок не будет работать:

Подключение к ПК

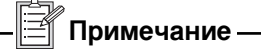

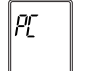

Во время переноса данных мигаетиндикатор записи

Перед отключением USB-соединения обязательно выполните шаги, приведенные на следующей странице. Не отключайте устройство во время копирования данных.

#### Отключение устройства от ПК

Перед отключением убедитесь, что копирование данных закончено.

#### Для Windows 98/98SE

Отсоедините устройство от ПК.

#### Для Windows XP/Me/2000

Для отключения USB-соединения выполните следующие шаги (на рисунке приведено окно экрана для Windows XP)

- В других ОС окно экрана может выглядеть по-другому.
- Правой кнопкой мышки щелкните по иконке на панели задач в правом нижнем углу экрана.

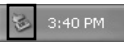

Если иконки нет на экране, обратитесь к Проводнику Windows.

2. Нажмите [Безопасное извлечение устройства]/[Safety Remove Hardware].

Safely Remove Hardware

 Выберите [USB Mass Storage Device]/[Запоминающее устройство для USB] и щелкните [Stop]/[Остановить].

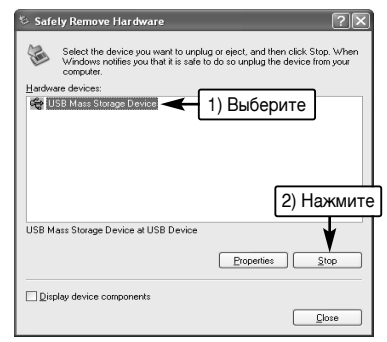

4. Проверьте наличие в списке пункта [SAFA IC Recorder USB Device] и щелкните [OK].

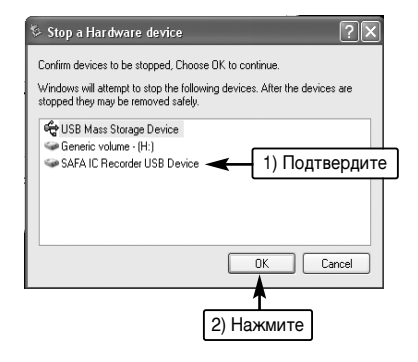

5. Отсоедините устройство от ПК.

#### Отображение в окне Проводника Windows Запуск Проводника

Чтобы использовать те же окна Проводника, что приведены в этом Руководстве, запустите Проводник, как указано ниже. Окна на экране вашего ПК могут отличаться от приведенных в качестве примера в этом Руководстве, в зависимости от версии ОС.

Нажмите [Start]/[Пуск], правой кнопкой щелкните [Му Computer]/[Мой компьютер] и выберите [Explore]/[Проводник] в появившемся меню.

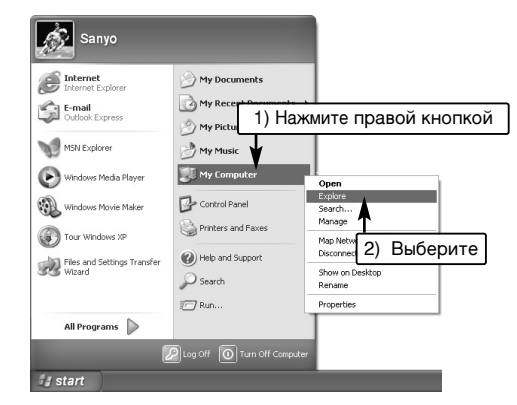

Проводник будет запущен.

#### Окно "съемного диска"

При подключении диктофона к ПК в окне "Мой компьютер" появится иконка съемного диска.

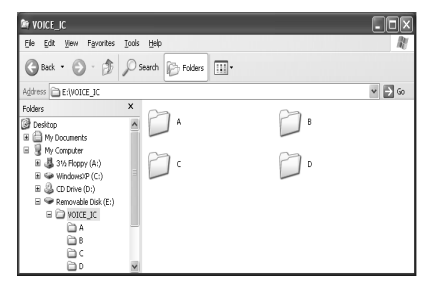

Папка [VOICE\_IC] (голосовые записи)

В эту папку сохраняются записанные на диктофон файлы.

- Файл, записанный во внутреннюю папку А в памяти устройства, сохраняется в подпапке А внутри директории съемного диска VOICE IC под именем "IC\_A\_XXX(имя файла).ZVR".
- То же относится и к папкам B, C и D.
- В каждую из папок A, B, C, D можно записать до 99 файлов максимум.
- Воспроизведение возможно только для тех файлов в директории VOICE\_IC, которые соответствуют именам файлов в папках A-D.

Например, файл IC\_B\_001.ZVR в папке В не может выть воспроизведен, если он перемещен в папку А. Также имейте ввиду, что изменение имени файла делает невозможным его воспроизведение на диктофоне.

## Копирование данных с помощью Проводника

Запустите Проводник Windows (см. стр. 30)

#### (1) Копирование файлов на компьютер

Выберите ZVR-файлы, которые хотите скопировать, в директории VOICE\_IC на "съемном диске" и "перетащите" их в любую папку Вашего ПК.

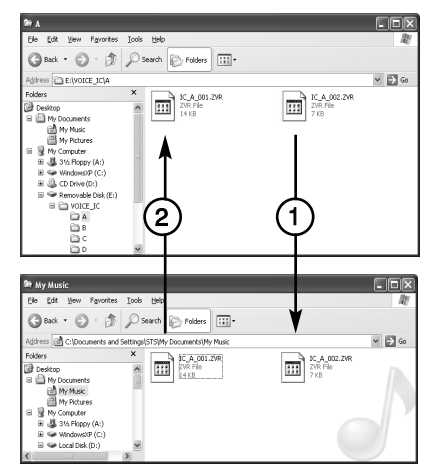

#### (2) Копирование файлов в устройство

Выберите ZVR-файлы, которые хотите скопировать в устройство, и "перетащите" их в папку VOICE\_IC "съемного диска".

## Воспроизведение скопированных файлов с помощью Media Player

Если на Вашем ПК установлена программа Microsoft Windows Media Player (Проигрыватель Windows Media), у Вас есть возможность воспроизведения перенесенных с устройства на ПК ZVR-файлов. Обратитесь к оперативному Помощнику Windows Media Player за деталями относительно воспроизведения файлов.

- Чтобы установить на ПК Windows Media Player, обратитесь на сайт <u>http://www.microsoft.com/windows/windowsmedia</u>

#### Установка программного обеспечения Для Windows 98/98SE

Нет необходимости устанавливать входящий в комплект диск еще раз, потому что Вы уже установили ПО, когда выполняли указания, приведенные в разделе "Установка программного обеспечения" на странице 23. Пропустите этот раздел, и обратитесь к главе "Воспроизведение" на стр.35

#### Для Windows XP/Me/2000

 Загрузите входящий в комплект диск в CD-дисковод компьютера. Автоматически появится окно [InstallShied Wizard].

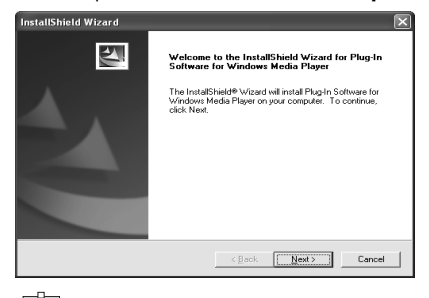

### 🗐 Примечание

Если данное окно не появится на экране, щелкните дважды файл "Setup.exe" на компакт диске. Появится окно [InstallShield Wizard]. 2. Щелкните [Next] /[Далее].

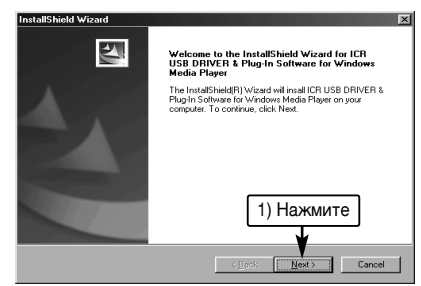

 Подтвердите [Yes, I want to restart...] /[Да, я хочу перезагрузить ПК], а затем нажмите [Finish] /[Готово]. ПК будет перезагружен.

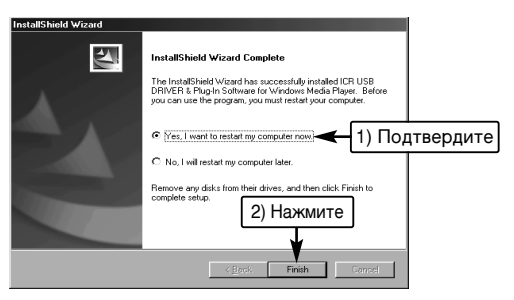

## Воспроизведение скопированных файлов с помощью Media Player

#### Воспроизведение

 Выберите [Programs]/[Программы] > [Windows Media Player]/[Проигрыватель Windows Media] из меню [Start]/[Пуск]. Проигрыватель Windows Media будет запущен.

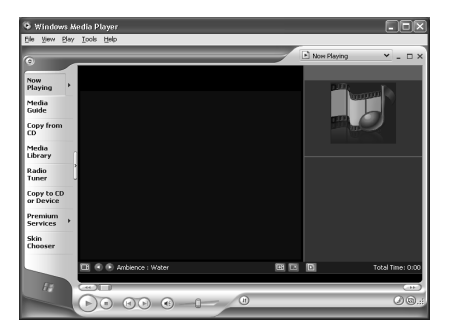

2. Выберите[Open]/ [Открыть] в меню [File]/[Файл].

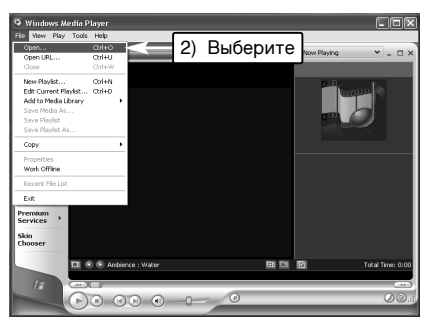

3. Выберите [Removable Disk [E:]]/[Съемный диск [E:]].

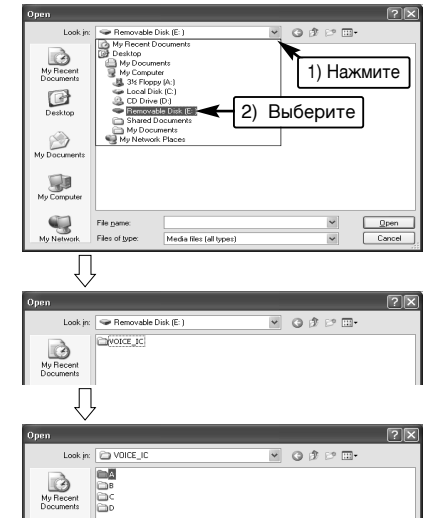

 Щелкните [Files of type]/[Тип файла] выберите [Any File [x.x]]/[Файл формата [x.x]].

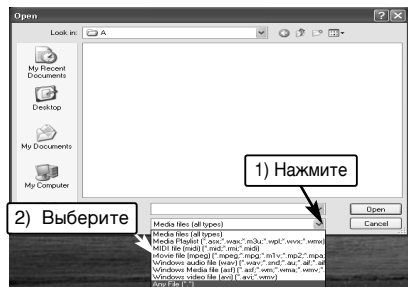

## Воспроизведение скопированных файлов с помощью Media Player

5. Выберите файл для воспроизведения и нажмите [Open]/[Открыть]

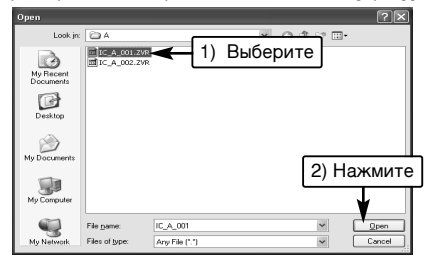

6. Прочтите сообщение.

Щелкните [Don't ask me again for this extension]/[Не спрашивать больше об этом расширении] > Щелкните [Yes]/[Да]. Начнется воспроизведение.

#### Windows Media Player The selected file has an extension that is not recognized by Windows Media Player, but the Player may still be able to play it. Because the extension is unknown by the Player, you should be sure that the file comes from a trustworthy source. Do you want the Player to try to play the file? Выберите 🗩 Don't ask me again for this extension. 1) No 2) Нажмите IC\_A\_001 Now Playing Media Guide Copy from Media Radio Tuner Copy to CD or Device Premium ikin

#### Форматирование данных

Для форматирования данных всегда используйте диктофон (См. стр. 14). Использование ПК для форматирования может привести к нарушению функции записи в диктофоне.

Если Вы случайно произвели форматирование с помощью ПК, переформатируйте данные с использованием диктофона.

### Устранение неисправностей

| НЕИСПРАВНОСТЬ                                           | ВОЗМОЖНАЯ ПРИЧИНА                                      | СПОСОБ УСТРАНЕНИЯ                                               | НЕИСПРАВНОСТЬ                                                                                                    | ВОЗМОЖНАЯ ПРИЧИНА                                            | СПОСОБ УСТРАНЕНИЯ                                                                                                    |
|---------------------------------------------------------|--------------------------------------------------------|-----------------------------------------------------------------|----------------------------------------------------------------------------------------------------|--------------------------------------------------------------|----------------------------------------------------------------------------------------------------|
| Питание не                                              | Батарея разряжена<br>или установлена<br>неправильно    | Замените или вставьте<br>правильно батарею<br>(См. стр. 4)      | Устройство Правильно подкли<br>неправильно<br>подключено к ПК<br>Устройство не<br>получает достаточно<br>питания от ПК<br>Узловое USB-соеди | Правильно подключите<br>устройство (См. стр. 26)             |                                                                                                    |
| включается                                              | Внутренняя ошибка<br>в памяти устройства               | Отформатируйте<br>(очистите) внутреннюю<br>память (См. стр. 14) |                                                                                                    | Устройство не<br>получает достаточно<br>питания от ПК<br>При | Если устройство<br>подключено через<br>узловое USB-соединение,                                                                                   |
| Нет звука                                               | Громкость<br>настроена на<br>слишком низкий<br>уровень | Настройте громкость<br>(См. стр. 5)                             |                                                                                                    |                                                              | отключите его от узла и<br>подключите диктофон<br>напрямую к ПК. Если<br>компьютер снабжен<br>несколькими USB-                                   |
| В памяти<br>отсутствуют файлы<br>с записями             | Проверьте наличие<br>фалов (См. стр. 11)               | -<br>При<br>подключении<br>устройства к                         |                                                                                                    | портами, попробуйте<br>подключиться к другому<br>порту.      |                                                                                                    |
| Не работают                                             | Включена<br>блокировка hold                            | Отключите функцию<br>hold (См. стр. 5)                          | ПК "съемный<br>диск" не<br>отображается                                                                                                    | Входящий в комплект<br>CD неправильно<br>инсталлирован       | Проверьте<br>правильность установки<br>ПО с диска                                                                                                |
| кнопки                                                  | Устройство<br>подключено к ПК                          | Отключите<br>USB-соединение                                     |                                                                                                    | Был установлен<br>сетевой драйвер                            | Если был установлен<br>сетевой драйвер, значит<br>ему было присвоено                                                                             |
| При<br>включении<br>питания<br>мигает<br>надпись "dAte" | Не установлены<br>часы на дисплее                      | Настройте дату и<br>время (См. стр. 6)                          |                                                                                                    |                                                              | пазвание драивера,<br>поэтому "съемный диск"<br>не виден. Измените<br>назначение сетевого<br>драйвера и перезагрузите<br>компьютер. Обратитесь к |
|                                                         | 1                                                      |                                                                 |                                                                                                    |                                                              | Администратору сети по<br>вопросу<br>перераспределения<br>сетевых драйверов.                                                                     |

### Устранение неисправностей

| НЕИСПРАВНОСТЬ                                                     | ВОЗМОЖНАЯ ПРИЧИНА                                                                            | СПОСОБ УСТРАНЕНИЯ                                                                                                    |
|-------------------------------------------------------------------|----------------------------------------------------------------------------------------------|----------------------------------------------------------------------------------------------------|
| Устройство не<br>воспроизводит<br>скопированные<br>с ПК файлы     | Неправильное имя<br>файла                                                                    | Изменеие имени файла<br>с использованием ПК<br>позволит выполнить<br>воспроизведение<br>файла. Создайте<br>правильное имя файла:<br>"IC_X(названиепалки)X<br>XX(имя файла)ZVR".<br>(См. стр. 31) |
|                                                                   | Устройство не<br>поддерживает<br>данный формат                                               | Преобразуйте файл,<br>перекодировав<br>устройство                                                                                                    |
| ПК не<br>воспроизводит<br>скопированны<br>е из диктофона<br>файлы | На вашем ПК не<br>установлены<br>программы "Windows<br>Media Player" и<br>"Plug-in Software" | Проверьте наличие в<br>ПК программы<br>"Windows Media Player"<br>и установите с<br>входящего в комплект<br>диска ПО. (См. стр. 33)                                                               |

### Уход за изделием

Чистите внешнюю часть устройства чистой мягкой тканью, смоченной в теплой воде.

Не используйте бензолы, спирты и растворители, так как они могут повредить внешнюю отделку.

### Технические характеристики

Время записи:

|           | Приблизительное вр             |           | записи       |  |
|-----------|--------------------------------|-----------|--------------|--|
| Режим     | НQ (высокое SP (стандартное LP |           |              |  |
|           | качество)                      | качество) | (длительная) |  |
| 64 Мбайт  | 4ч 30мин                       | 22ч 30мин | 36 ч         |  |
| 128 Мбайт | 9ч                             | 45 ч      | 72 ч         |  |

#### Частотный диапазон (полный):

400Γц - 3,5κΓц (HQ) 400Γц - 3,5κΓц (SP) 400Γц - 2,5κΓц (LP)

#### Терминалы:

(Гнездо наушников) (Внешний микрофон) (USB-порт)

Выходная мощность: 60мВт (динамик) Источник питания: Постоянный ток 1.5 Вт (батарея "ААА") Размеры (Ш\*Д\*В): приблиз. 30\*107,5\*16 м Вес: около 33 г (без батареи)

### Важная информация:

Производитель оставляет за собой право изменять дизайн и технические характеристики продукта, в целях его усовершенствования, без предупреждения, и не неся за это ответственность.

### Гарантия

| Название изделия | Цифровой диктофон                       |  |  |  |
|------------------|-----------------------------------------|--|--|--|
| Название модели  | R200                                    |  |  |  |
| Дата покупки     | Год месяц день Гарантийный 1 год период |  |  |  |
| Адрес            | Уплаченная сумма                        |  |  |  |

- 1. Это изделие прошло тщательные испытания на качество.
- Любая неисправность при нормальной эксплуатации будет отремонтирована бесплатно в период действия гарантии.
- 3. Некоторые работы оплачиваются даже в период действия гарантии.
- 4. Эта гарантия действительна только в стране покупки.
- Пожалуйста, заполните гарантийный талон и храните его в надежном месте.
- Обратитесь к местному дилеру при возникновении проблемы с прибором.

#### Оплачиваемые работы.

- 1. Неисправность из-за небрежности пользователя.
- Неисправность из-за несанкционированного ремонта или модификации.
- Неисправность по причине природных катастроф (таких как пожар, наводнение).
- 4. По истечении гарантийного срока.

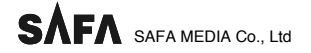